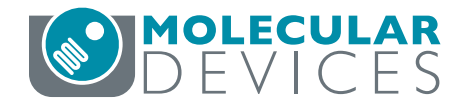

## **IN Carta Image Analysis Software**

QUICK REFERENCE GUIDE

# Viewing, Classifying, & Exporting Results

#### Navigating the Results Analysis Table

Use the Results Analysis Table to view analysis results as tabular data.

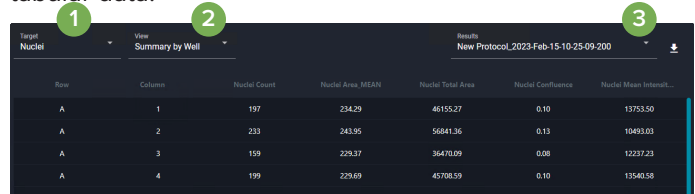

- In the Results Analysis Table pane, use the Target (1) drop-down to select the target data to display.
- 2. Use the **View (2)** drop-down to select the aggregation method:
  - Summary by Well
  - Summary by FOV
  - Summary by Timepoints
  - Single Target
- 3. The **Results (3)** drop-down displays prior results for the current data set. Results are identified by protocol, data set name, and date/time. Select prior results from the drop-down to reload them.

### **Selecting the Chart**

Use the Chart Dashboard to quickly and easily display summary or cell-by-cell data graphically.

- 1. In the **Chart Dashboard** pane, select the data (4) to display, either **Plate**, **Well**, or **FOV**.
- Select the chart type (5) to display, either Heatmap, or Scatter Chart, or Histogram.

Note: Not all chart types are available with all data.

#### **Customizing Chart Parameters**

The Histogram (6) is available for all data. It displays cell count for a single measure.

- Hover over the Histogram to display the range of each bin and the total count of objects within that range.
- Use Target and Measures drop-downs to select the data to display.
- Change **Data Bins** value to set the number of bins and adjust the size of the bins.

The Scatter Plot (7) is available for Well and FOV data. For wells, it displays data as a time-plot for a selected measure (which is useful for time-series data). For FOVs, it displays cell-by-cell data for a single FOV.

• Use Target and Measures drop-downs to select the data to be plotted on the x- and y-axes.

The **Heat Map (8)** is available for **Plate** data. It displays average data for a single measure from each well.

- Use Target and Measures drop-downs to select the data to display.
- Click and drag the arrows at the top and bottom of the **Heat Map Slider** to adjust min/max scaling.

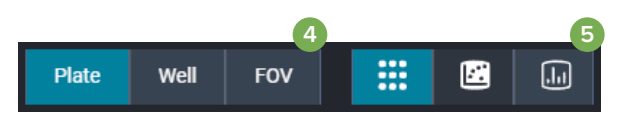

| Plate Well FOV 🗰 🕼 Classifier Phenoglyphs ***                                 | Plate Well FOV III 🖪 In Classifier Phenoglyphs " Plate Well FOV III 🗷 In Classifier Phenoglyphs "                                                                                                    |
|-------------------------------------------------------------------------------|----------------------------------------------------------------------------------------------------|
| Target Measures Data bins                                                     | X-Axis Target Measures<br>Nuclei Nuclei Count                                                                                                    |
| Nuclei      3                                                                 | Target  Measures  Target  Measures                                                                                                    |
| 20<br>Object Count: 12<br>Bin Lower Bounds: 255,89<br>En Upper Bounds: 267,26 | 30x  F0VI  Nuclei Area: 353.42  B  O  O |
|                                                                               |                                                                                                    |
| 0<br>5 & 5 & & & & & & & & & & & & & & & & &                                  |                                                                                                    |

#### Viewing Scatter Plot Linked Data

You can link the Results Analysis Table, Scatter Chart, and Image Viewer to interactively connect data points back to a segmented object by linking. This allows you to explore outliers, trends, and perform visual quality control on analyzed data.

- 1. In the Results Analysis Table pane (9), select the Target.
- 2. In the View field, select Single Target.
- 3 In the Chart Dashboard pane (10), select FOV and **Scatter Chart**.
- 4. Select the Target and Measures for the x- and y-axes, as needed.
- 5. In the Image Viewer pane (11), set Masks to on.

After you link the data, click on a data point in the Scatter Chart or a data row in the Results Analysis Table to highlight the corresponding object in the Image Viewer.

Similarly, click on an object in the Image Viewer to highlight the corresponding data point in the scatter chart and data row in the Results Analysis Table.

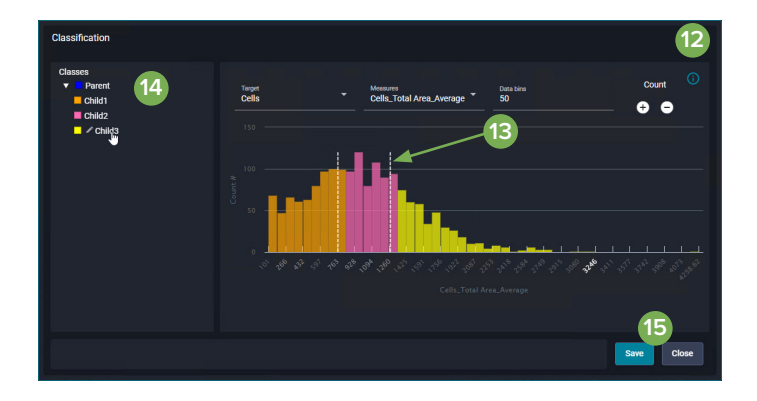

#### **Contact Us**

Web: www.moleculardevices.com Email: info@moldev.com Check our website for a current listing of worldwide distributors.

#### Regional Offices

USA/Canada UK/Europe\* China Taiwan/Hong Kong/Macao

+1.800.635.5577 00800.665.32860 +86.400.821.3787 +886.2.2656.7585

Japan Korea India

+81.3.6362.9109 +82.2.3471.9531

\*Austria, Belgium, Denmark, Finland, France, Germany, Iceland, Ireland, Italy, Luxembourg, Netherlands, Portugal, Spain, Sweden, Switzerland

The trademarks used herein are the property of Molecular Devices, LLC or their respective owners. Specifications subject to change without notice. Patents: www.moleculardevices.com/patents FOR RESEARCH USE ONLY. NOT FOR USE IN DIAGNOSTIC PROCEDURES.

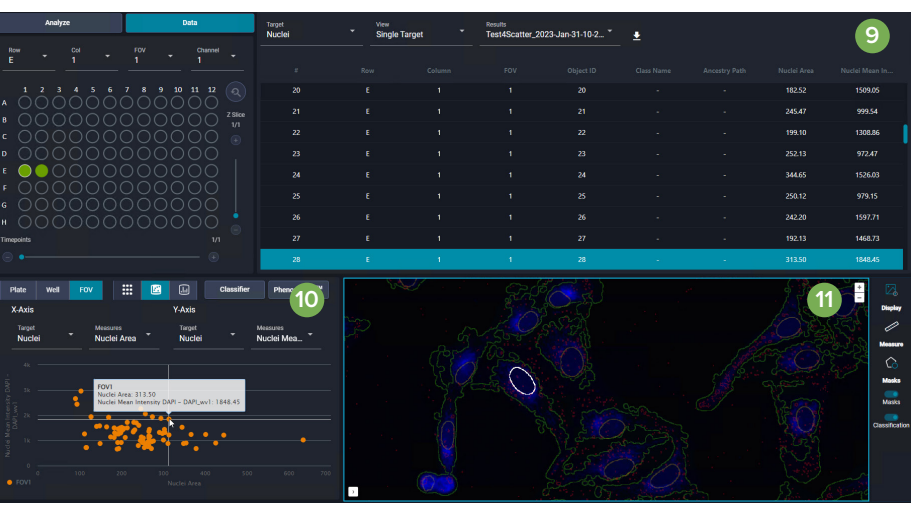

#### **Classifying Data**

In the Classification window, as you add classes to the Results Histogram, the Class Navigation pane shows the relationships between parent and child classes.

- 1. In the Chart Dashboard pane (10), click Classifier.
- 2. In the Classification window (12), select the Target and Measures to use for classification.
- 3. Click 🕂 Add a class to add a gate to the histogram. Move the gate (13), which appears as a dashed line, horizontally to reposition it. You can add up to five gates to a single node.
- 4. In the Class Navigation pane (14), hover over a class name and click **Z** Edit to edit the class name.
- 5. Double-click a class name to display a histogram for that class only.
- 6. If needed, click + Add a class to add child subclasses.
- 7. When classification is complete, click Save (15) to apply the classification decision tree to the results. The classification decision tree is also added to the protocol.

#### **Exporting Data**

- 1. In the Results Analysis Table pane (9), click 🛂 to open the Download Data window.
- 2. Select the Data Type to export, either All Data (export cell by cell measurements AND summary data) or Summary (summary data only).
- 3. Click Download. Results will be saved to the Downloads folder as a single zip file.

+91.73.8661.1198

©2023 Molecular Devices, LLC June 2023 5089275 B Printed in USA